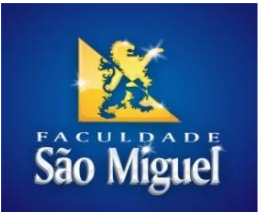

Manual do Aluno

# Procedimento para Renovação de Empréstimos Biblioteca

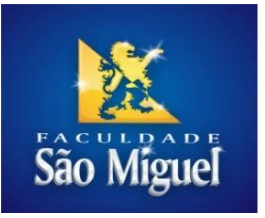

#### Passo 01: Realizar o acesso ao portal educacional no endereço: <u>www.faculdadesaomiguel.com.br</u>

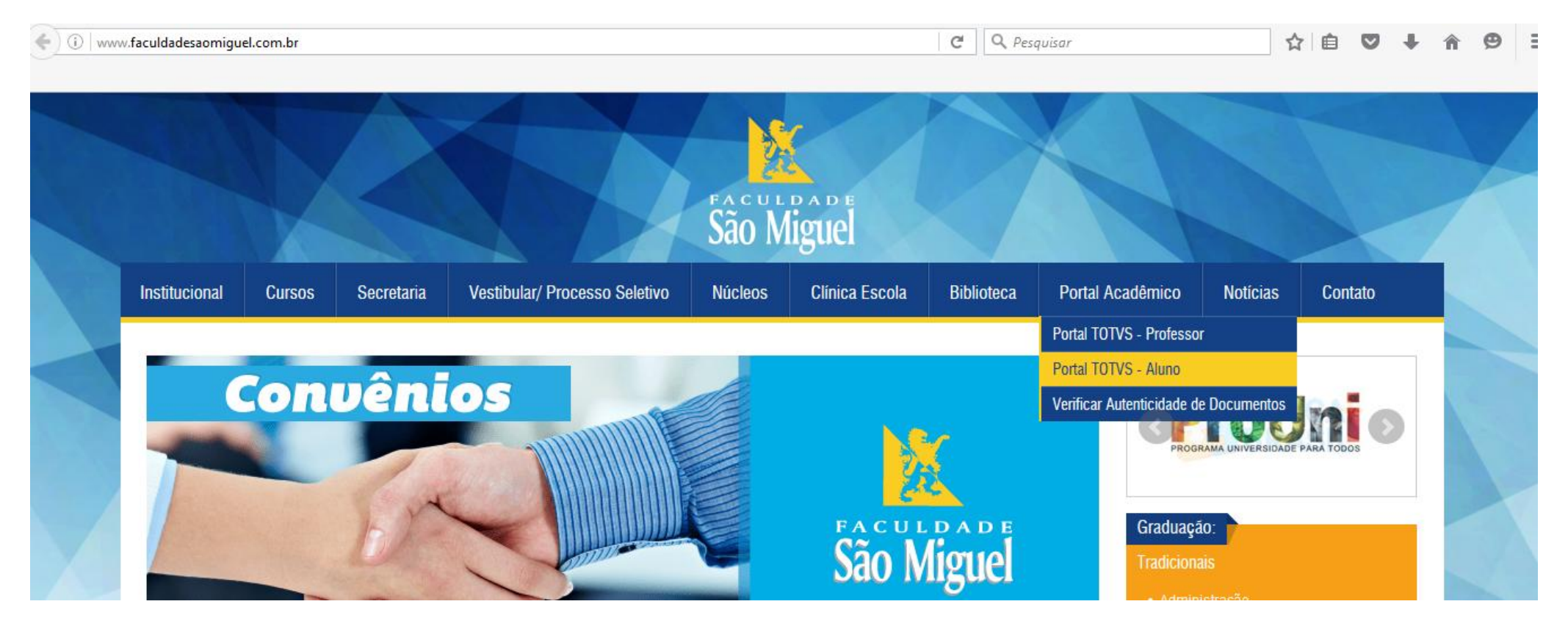

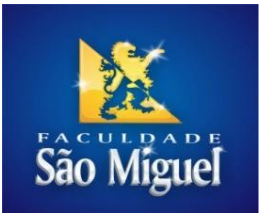

Passo 02: Digitar usuário e senha

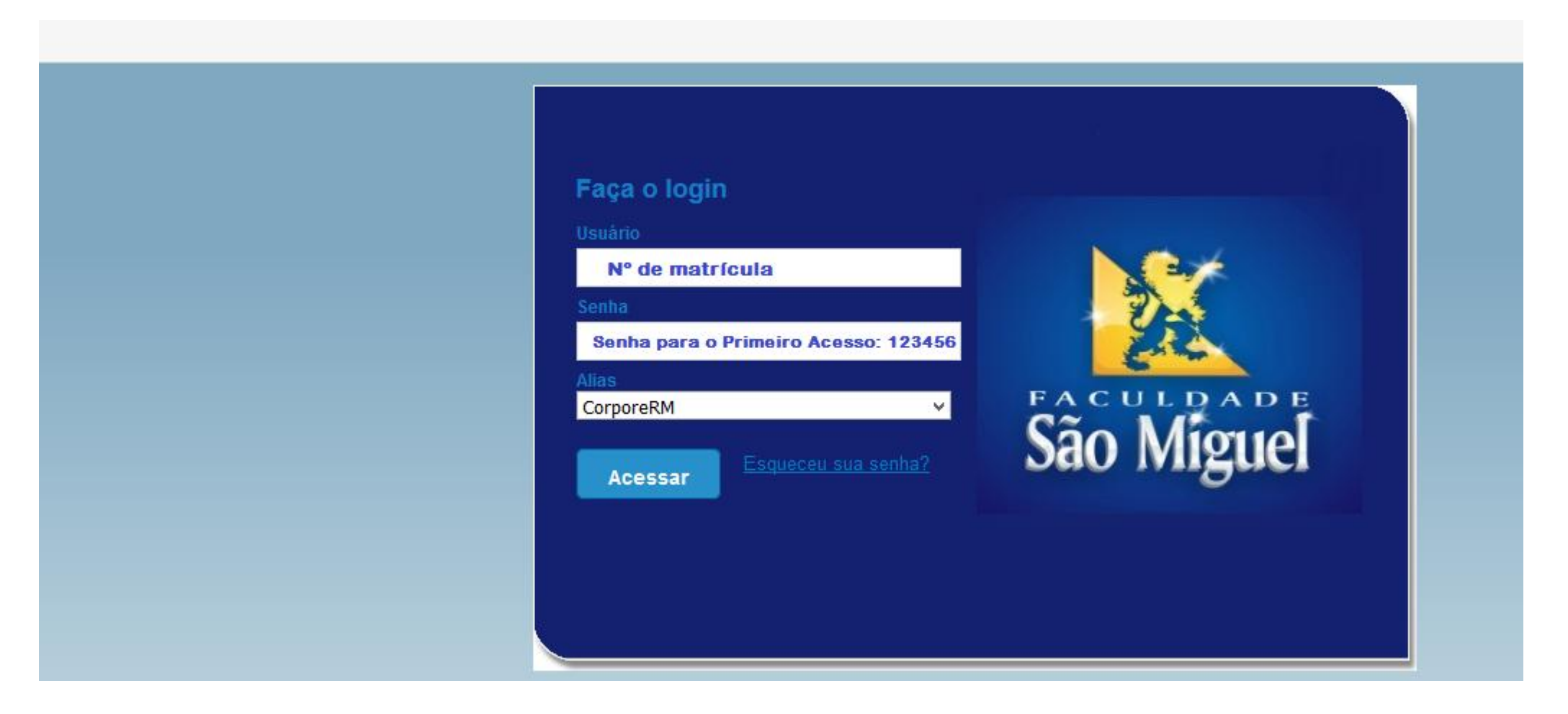

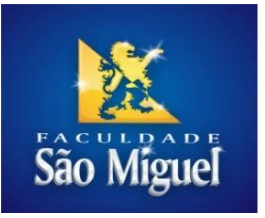

#### Passo 03: Clique no menu Educacional

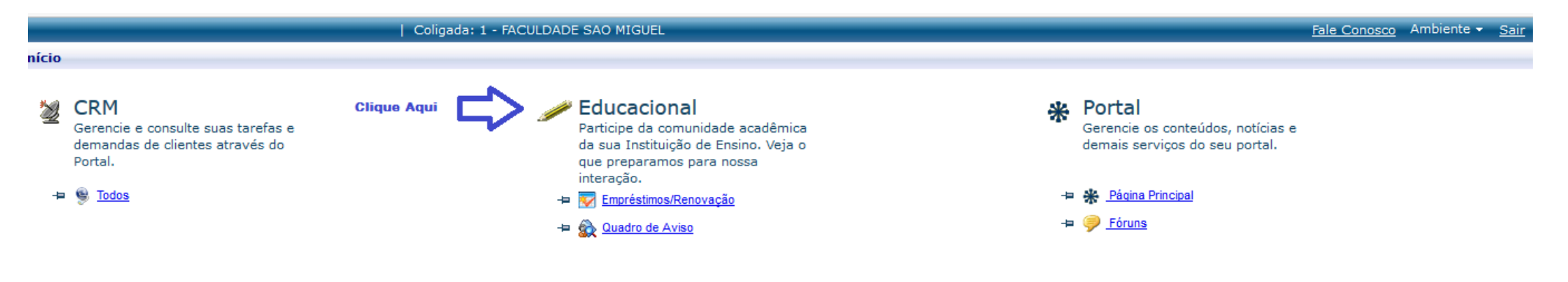

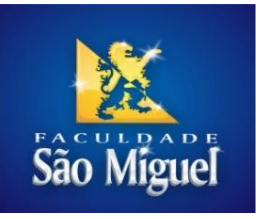

### Passo 04: É necessário realizar desbloqueio dos Pop-ups para navegar através dos menus do portal

| 6     | O Firefox impediu este s                   | site de abrir uma janela.                            |       | <u>O</u> pções                                                                   | × |
|-------|--------------------------------------------|------------------------------------------------------|-------|----------------------------------------------------------------------------------|---|
| Usu   | uário:                                     | Coligada: 1 - FACULDADE SAO MIGUEL                   |       | Permitir gopups de 187.94.60.50                                                  |   |
|       |                                            | Início • Educacional • Acadêmico • Quadro de Aviso   |       | Editar opções de bloqueio de popups                                              |   |
| $\ll$ | Acadêmico                                  | Carregando Contexto                                  | b     | Não exibir esta mensagem ao bloquear popups (D)                                  |   |
| H     | Quadro de Aviso                            | Se a janela de preenchimento do contexto não foi abe | rt    | Abrir "http://187.94.60.50/corpore.net/SharedServices/LibPages/ContextLoader.asp |   |
| E     | Dados pessoais                             | Para tentar carregar o servico novamente, clic       | ue aq | յսն                                                                              |   |
| R     | Notas/faltas etapas                        | Mensagens Alertas                                    |       | •                                                                                | • |
|       | k Frequência diária                        |                                                      |       |                                                                                  |   |
| F     | Quadro de horários<br>& Ativ. curriculares |                                                      |       |                                                                                  |   |
| H     | Período de matricul                        |                                                      |       |                                                                                  |   |
| -     | Matrícula online                           |                                                      |       |                                                                                  |   |
| L.    | Solicitações                               |                                                      |       |                                                                                  |   |
| H     | Matriz curricular                          |                                                      |       |                                                                                  |   |
| Ľ     | Plano de aula<br>Doce, obrigatórios        |                                                      |       |                                                                                  |   |
| 1     | P 2003. 00110501105                        |                                                      |       |                                                                                  |   |
|       |                                            |                                                      |       |                                                                                  |   |
|       |                                            |                                                      |       |                                                                                  |   |
| <     | >                                          |                                                      |       |                                                                                  |   |
| V     | Biblioteca                                 |                                                      |       |                                                                                  |   |
| 1     | -                                          |                                                      |       |                                                                                  |   |
|       | Financeiro                                 |                                                      |       |                                                                                  |   |
|       | Materiais                                  |                                                      |       |                                                                                  |   |
| Ð     | Avaliação Instituc                         |                                                      |       |                                                                                  |   |
| 2.    | Relatórios                                 |                                                      |       |                                                                                  |   |

Procedimento para desbloquear Pop-ups: <u>http://centraldeajuda.globo.com/minha-conta/Pagamento/Informacoes-de-pagamento/noticia/2015/05/como-faco-para-desbloquear-pop-ups.html</u>

Fonte: HTTP://centraldeajuda.globo.com acesso em 07 de Setembro de 2016.

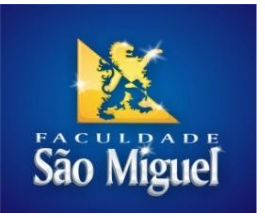

# Passo 5: Selecione o contexto: Aluno e clique em avançar

|                                                      | Coligada: 1 - FACULDADE SAO MIGUEL <u>Fale Conosco</u> Ambiente • <u>Sair</u> |                                                                          |   |  |  |  |  |  |  |
|------------------------------------------------------|-------------------------------------------------------------------------------|--------------------------------------------------------------------------|---|--|--|--|--|--|--|
| ( Início - Educacional - Acadêmico - Quadro de Aviso |                                                                               |                                                                          |   |  |  |  |  |  |  |
| Acadêmico                                            |                                                                               | Carregando Contexto                                                      |   |  |  |  |  |  |  |
| Quadro de Aviso                                      |                                                                               | Se a janela de preenchimento do contexto não foi aberta, clique aqui.    |   |  |  |  |  |  |  |
| - Dados pessoais                                     |                                                                               | Para tentar carregar o serviço novamente, clique aqui.                   |   |  |  |  |  |  |  |
| - Notas/faltas etapas                                | Mensagens Alertas                                                             |                                                                          | • |  |  |  |  |  |  |
| - <u>M</u> Frequência diária                         |                                                                               | 😻 🛛 Leitura de Contexto - Mozilla Firefox 🚽 🗖 🗙                          |   |  |  |  |  |  |  |
| 🐵 🗸 Ativ. curriculares                               |                                                                               | (i) 187.94.60.50/corpore.net/SharedServices/LibPages/ContextLoader.aspx: |   |  |  |  |  |  |  |
| - Período de matrícul                                |                                                                               | Assistente de configuração de ambiente                                   |   |  |  |  |  |  |  |
| <u>Matricula online</u> Ocorrências                  |                                                                               |                                                                          |   |  |  |  |  |  |  |
| Solicitações                                         |                                                                               | Selecione como você quer ser autenticado                                 |   |  |  |  |  |  |  |
| - Matriz curricular                                  |                                                                               | dentro do sistema                                                        |   |  |  |  |  |  |  |
| Plano de aula                                        |                                                                               |                                                                          |   |  |  |  |  |  |  |
| - No Docs. condatorios                               |                                                                               | Entrar como                                                              |   |  |  |  |  |  |  |
|                                                      |                                                                               | Aluno                                                                    |   |  |  |  |  |  |  |
|                                                      |                                                                               |                                                                          |   |  |  |  |  |  |  |
|                                                      |                                                                               |                                                                          |   |  |  |  |  |  |  |
|                                                      |                                                                               |                                                                          |   |  |  |  |  |  |  |
| < >                                                  |                                                                               |                                                                          |   |  |  |  |  |  |  |
| Biblioteca                                           |                                                                               | Cancelar Voltar <u>Avancar</u> Concluir                                  |   |  |  |  |  |  |  |
| Financeiro                                           |                                                                               | Avançar                                                                  |   |  |  |  |  |  |  |
| Materiais                                            |                                                                               |                                                                          |   |  |  |  |  |  |  |
| Avaliação Instituc                                   |                                                                               |                                                                          |   |  |  |  |  |  |  |
| Relatórios                                           |                                                                               |                                                                          |   |  |  |  |  |  |  |

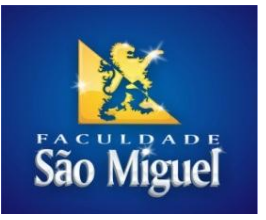

# Passo 06: Contexto selecionado clique em Concluir

| Coligada: 1 - FACUL                                          | DADE SAO MIGUEL                                                                                                    | Fale Conosco Ambiente + Sair |  |  |  |  |  |  |  |
|--------------------------------------------------------------|----------------------------------------------------------------------------------------------------|------------------------------|--|--|--|--|--|--|--|
| (/ Início - Educacional - Acadêmico - Quadro de Aviso        |                                                                                                    |                              |  |  |  |  |  |  |  |
| 🐳 Acadêmico                                                  | Carregando Contexto                                                                                                    |                              |  |  |  |  |  |  |  |
| Quadro de Aviso                                              | Se a janela de preenchimento do contexto não foi aberta, clique aqui.                                                                                                    |                              |  |  |  |  |  |  |  |
| - S Dados pessoais                                           | Para tentar carregar o serviço novamente, clique aqui.                                                                                                    |                              |  |  |  |  |  |  |  |
| - Notas/faltas etapas Mensagens Alertas                      |                                                                                                    | •                            |  |  |  |  |  |  |  |
| - <u>Marca Erequência diária</u><br>- O Quadro de horários   | 😻 Leitura de Contexto - Mozilla Firefox 🚽 🗖 🗙                                                                                                    |                              |  |  |  |  |  |  |  |
| Ativ. curriculares                                           | (i) 187.94.60.50/corpore.net/SharedServices/LibPages/ContextLoader.aspx                                                                                                    |                              |  |  |  |  |  |  |  |
| Periodo de matricul Watricula online Corrências Solicitações | Assistente de configuração de ambiente                                                                                                    |                              |  |  |  |  |  |  |  |
| Matriz curricular Plano de aula Docs. obrigatórios           | Coligada   1 - FACULDADE SAO MIGUEL     Localidade   Não preenchido     Projeto   Não preenchido     Filial   1 - FACULDADE SAO MIGUEL     Unidade Bibliotecária   Não preenchido     Nível de ensino   Graduação     Entrar como   Aluno     Tipo de Usuário   Não preenchido     Chapa   Não preenchido     Código Externo   Não preenchido |                              |  |  |  |  |  |  |  |
| Biblioteca                                                   | Cancelar Voltar Avançar Concluir                                                                                                    |                              |  |  |  |  |  |  |  |
| Financeiro                                                   |                                                                                                    |                              |  |  |  |  |  |  |  |
| Avaliação Instituc                                           |                                                                                                    |                              |  |  |  |  |  |  |  |

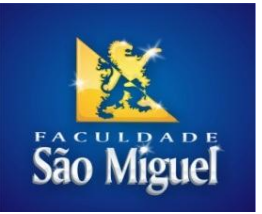

Passo 07: Clique no menu Biblioteca, logo que apresentada a tela (Assitente de configuração de ambiente) clique em Avançar

|                                      | Coligada: 1 -                                             | FACULDADE SAO MIGUEL                                                      | Fale Conosco Ambiente • Sair |  |  |  |  |  |  |  |  |
|--------------------------------------|-----------------------------------------------------------|---------------------------------------------------------------------------|------------------------------|--|--|--|--|--|--|--|--|
| <<.                                  | Início - Educacional - Biblioteca - Empréstimos/Renovação |                                                                           |                              |  |  |  |  |  |  |  |  |
| Acadêmico                            |                                                           | Carregando Contexto                                                       |                              |  |  |  |  |  |  |  |  |
| Biblioteca                           |                                                           | Se a janela de preenchimento do contexto não foi aberta, clique aqui.     |                              |  |  |  |  |  |  |  |  |
| - Pesquisar / Reserve                |                                                           | Para tentar carregar o serviço novamente, clique aqui.                    |                              |  |  |  |  |  |  |  |  |
| - Listar reservas                    | Mensagens Alertas                                         |                                                                           |                              |  |  |  |  |  |  |  |  |
| - Empréstimos/Re                     |                                                           | 😻 Leitura de Contexto - Mozilla Firefox 🚽 🗖 🗙                             |                              |  |  |  |  |  |  |  |  |
| - 🐺 Últimas aquisições               |                                                           | 3 187.94.60.50/corpore.net/SharedServices/LibPages/ContextLoader.aspx     |                              |  |  |  |  |  |  |  |  |
| └ <u>∲</u> <u>Áreas de interesse</u> |                                                           | Assistente de configuração de ambiente                                    |                              |  |  |  |  |  |  |  |  |
|                                      |                                                           | Para acessar o serviço solicitado são<br>necessárias algumas informações. |                              |  |  |  |  |  |  |  |  |
| < >                                  |                                                           | Cancelar Voltar <u>Avancar</u> Concluir                                   |                              |  |  |  |  |  |  |  |  |
| Financeiro                           |                                                           | Avançar                                                                   |                              |  |  |  |  |  |  |  |  |
| Materiais                            |                                                           |                                                                           |                              |  |  |  |  |  |  |  |  |
| Avaliação Instituc                   |                                                           |                                                                           |                              |  |  |  |  |  |  |  |  |
| Relatórios                           |                                                           |                                                                           |                              |  |  |  |  |  |  |  |  |

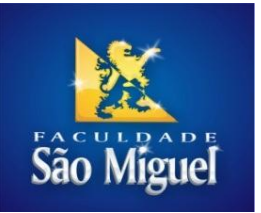

Passo 08: Selecione a Unidade Bibliotecária (Biblioteca) onde o livro foi pego como empréstimo (Clique em avançar)

| )   Coligada: 1 - FACUL                            | DADE SAO MIGUEL                                                                                                    | Fale Conosco Ambiente - Sair |
|----------------------------------------------------|----------------------------------------------------------------------------------------------------|------------------------------|
| Início - Educacional - Biblioteca - Empréstimos/Re | enovação                                                                                                    |                              |
| Xcadêmico                                          | Carregando Contexto                                                                                                    |                              |
| Biblioteca                                         | Se a janela de preenchimento do contexto não foi aberta, clique aqui.                                                                                                    |                              |
| Pesquisar / Reserve                                | Para tentar carregar o serviço novamente, clique aqui.                                                                                                    |                              |
| - C Listar reservas Mensagens Alertas              |                                                                                                    | •                            |
| Empréstimos/Re                                     | 😻 🛛 Leitura de Contexto - Mozilla Firefox 🚽 🗖 💌                                                                                                    |                              |
| - 💭 Últimas aquisições                             | (i) 187.94.60.50/corpore.net/SharedServices/LibPages/ContextLoader.aspx                                                                                                    |                              |
| -fi Areas de interesse                             | Assistente de configuração de ambiente                                                                                                    |                              |
|                                                    | Selecione a unidade bibliotecária para ser<br>utilizada dentro dos serviços da área da<br>Biblioteca<br>Unidade Bibliotecária<br>Biblioteca Biaggio Chiappetta<br>Biblioteca Biaggio Chiappetta<br>Biblioteca Manoelita Chiappetta<br>Biblioteca Manoelita Chiappetta<br>Dolo Boa Viagem<br>Unidade Boa Viagem |                              |
|                                                    |                                                                                                    |                              |
| S Financeiro                                       |                                                                                                    |                              |
| Materiais                                          |                                                                                                    |                              |

Avaliação Instituc

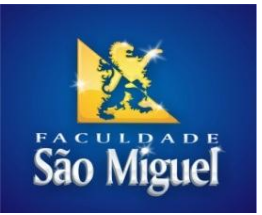

# Passo 09: Clique em concluir

| 🥹 Le                                                                    | itura de Contexto ·   | - Mozilla Firefox             | - 🗆 🗙    |  |  |  |  |  |
|-------------------------------------------------------------------------|-----------------------|-------------------------------|----------|--|--|--|--|--|
| (i) 187.94.60.50/corpore.net/SharedServices/LibPages/ContextLoader.aspx |                       |                               |          |  |  |  |  |  |
| Assistente de configuração de ambiente                                  |                       |                               |          |  |  |  |  |  |
|                                                                         | Configurações atuais  |                               | ^        |  |  |  |  |  |
|                                                                         | Coligada              | 1 - FACULDADE SAO MIGUEL      |          |  |  |  |  |  |
|                                                                         | Localidade            | Não preenchido                |          |  |  |  |  |  |
|                                                                         | Projeto               | Não preenchido                |          |  |  |  |  |  |
|                                                                         | Filial                | 1 - FACULDADE SAO MIGUEL      |          |  |  |  |  |  |
|                                                                         | Unidade Bibliotecária | Biblioteca Biaggio Chiappetta |          |  |  |  |  |  |
|                                                                         | Nível de ensino       | Graduação                     |          |  |  |  |  |  |
|                                                                         | Entrar como           | Aluno                         |          |  |  |  |  |  |
|                                                                         | Tipo de Usuário       | Não preenchido                |          |  |  |  |  |  |
|                                                                         | Chapa                 | Não preenchido                |          |  |  |  |  |  |
|                                                                         | Código Externo        | Não preenchido                | ¥        |  |  |  |  |  |
| (Cancelar                                                               | <br>Volt              | ⊯<br>ar Avançar               | Concluir |  |  |  |  |  |
|                                                                         |                       |                               | Concl    |  |  |  |  |  |

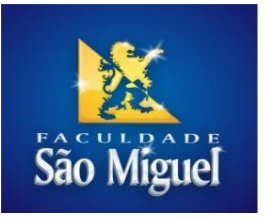

Passo 10: Agora clique no menu a esquerda Empréstimo/Renovação

|          |                                   |                                 | Coligada: 1 - FACULDADE SAO MIGU     | IEL                                          | Fale Conosco                                                           | Ambiente 👻 Sair |
|----------|-----------------------------------|---------------------------------|--------------------------------------|----------------------------------------------|------------------------------------------------------------------------|-----------------|
|          |                                   | Início - Educacional - Bibliote | eca - Empréstimos                    |                                              |                                                                        |                 |
| <b>%</b> | Acadêmico                         |                                 | Exibir 100 🗸 registros por página    |                                              | Procurar: (Todos) v<br>Para procurar digite um valor e cliqu Localizar |                 |
|          | Biblioteca<br>Pesquisar / Reserva | Rtualizar Imprimir              |                                      | Primeira Anterior Próxima Últi               | i<br>na                                                                | Processos +     |
| 6        | <u>Listar reservas</u>            | Código Tipo publicação          | <u>Título</u>                        | Data empréstimo Devolução prevista Status    |                                                                        |                 |
| ~        | Empréstimos/Re                    | 111 Livro                       | Farmacologia Ilustrada (5.ed.)       | 01/09/2016 18:53 08/09/2016 18:53 Emprestade | 2                                                                      |                 |
|          | Emprestimos por pe                | 110 Livro                       | Microbiologia (10.ed.)               | 01/09/2016 18:52 08/09/2016 18:52 Emprestade | 2                                                                      |                 |
|          | Áreas de interesse                | 109 Livro                       | Diagnósticos de Enfermagem (12. ed.) | 01/09/2016 18:52 08/09/2016 18:52 Emprestade | 2                                                                      |                 |

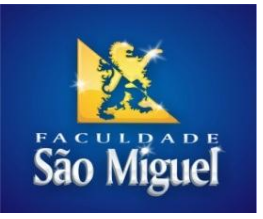

Passo 11: Observe abaixo o exemplar que você pegou por empréstimo na Biblioteca, marque o exemplar que deseja renovar clique em Processos>Renovar Empréstimo(s)

|         |                    |                       |           |                    | Coligada: 1 - FACULDADE SAO MIGU       | /EL              |                    |            |                                                              | Fale Conosco | Ambiente - Sair    |
|---------|--------------------|-----------------------|-----------|--------------------|----------------------------------------|------------------|--------------------|------------|--------------------------------------------------------------|--------------|--------------------|
|         |                    | Inicia                | o - Educa | acional - Bibliote | ca - Empréstimos                       |                  |                    |            |                                                              |              | -                  |
| 8<br>Ma | Acadêmico          |                       |           |                    | Exibir 100 y registros por página      |                  |                    |            | Procurar: (Todos) v<br>Para procurar digite um valor e cliqu | Localizar    |                    |
|         | Biblioteca         | Ni Atualizar Imprimir |           | mprimir            | I I I Primeira Anterior Próxima Última |                  |                    |            | Processos-                                                   |              |                    |
| -6      | Listar reservas    |                       | Código    | Tipo publicação    | Titulo                                 | Data empréstimo  | Devolução prevista | Status     |                                                              | Reno         | ovar empréstimo(s) |
|         | Empréstimos/Re     | -                     | 111       | Livro              | Farmacologia Ilustrada (5.ed.)         | 01/09/2016 18:53 | 08/09/2016 18:53   | Emprestado |                                                              |              |                    |
|         | Emprestimos por pi |                       | 110       | Livro              | Microbiologia (10.ed.)                 | 01/09/2016 18:52 | 08/09/2016 18:52   | Emprestado |                                                              |              |                    |
| L       | Áreas de interesse |                       | 109       | Livro              | Diagnósticos de Enfermagem (12. ed.)   | 01/09/2016 18:52 | 08/09/2016 18:52   | Emprestado |                                                              |              |                    |